## How to create an agency user

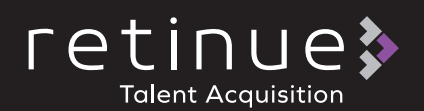

- Select the profile icon from the tool bar
- 2. Select profile from the drop down

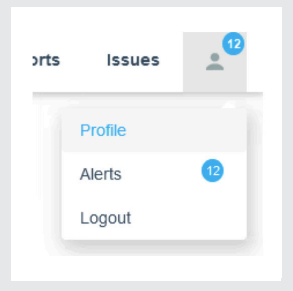

3. Select agency tab

## 4. Select users from the menu list

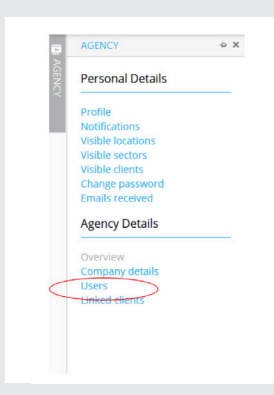

5. Select 'Add User'

| Agency:           | Demo Agency             |   |
|-------------------|-------------------------|---|
| Title:            | Miss                    | • |
| First name:       | Emma                    |   |
| Last name:        | Black                   |   |
| Telephone Number: |                         |   |
|                   |                         |   |
| ob Title:         |                         |   |
| Login details     | Emma.Black@supplier.com |   |

Complete user profile information

**6**.

Roles

```
AgencyAdmin
AgencyFinance
Consultant
```

## Select the access level you would like to give the user

- a. Consultant: basic access to view jobs, create and submit candidates and submit timesheets
- b. AgencyFinance: all of the above with additional access to download self-bills
- c. AgencyAdmin: all of the above with additional access to create other users

## User Roles

Roles:

AgencyAdmin
 AgencyFinance
 Consultant

8. Select what job you would like to make visible to users based on location, client and sector

| Clients:<br>If none is selected, all will be visible. | Linco                                                                                                    | C Retinue Client |    |                                                                                                    |                    |  |
|-------------------------------------------------------|----------------------------------------------------------------------------------------------------|------------------|----|----------------------------------------------------------------------------------------------------|--------------------|--|
| Visible Sectors                                       |                                                                                                    |                  |    |                                                                                                    |                    |  |
| Sectors:<br>If none is selected, all will be visible. | Gather & Gather (Standard & Net<br>Asset Management<br>Business Support<br>Gare work<br>Catering & Facilities Managemen |                  |    | Admin Asset Management & Compliance Care (Qualified) Care Work (Old Structure) Catering/ Hospitality |                    |  |
| Visible Locations                                     |                                                                                                    |                  |    |                                                                                                    |                    |  |
| Locations:                                            | North Wales                                                                                                    | 🗌 East Anglia    |    |                                                                                                    | outh West England  |  |
|                                                       | West Midlands                                                                                                    | North Englar     | d  |                                                                                                    | Vorth East England |  |
|                                                       | North Scotland                                                                                                    | South Scotla     | hr |                                                                                                    | vorthern Ireland   |  |
|                                                       | South East England                                                                                                    | London           |    |                                                                                                    | ast Midlands       |  |
|                                                       |                                                                                                    |                  |    |                                                                                                    |                    |  |

- 9. Select save to create the profile
- 10. The user will receive a notification and a link to setup their password to logon to the Retinue system

Add user